### WALSH UNIVERSITY

# **Cavalier Connect Online Orientation**

#### Accessing Your Online Orientation

Go to www.walsh.edu Click on the **MyWalsh** link found at the top right-hand corner of the webpage.

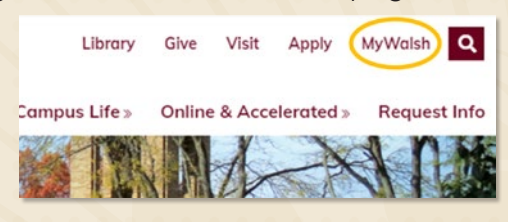

#### 3.) Entering ECN

On the next screen, click on the **ECN** link found at the top right-hand corner of the webpage which will direct you to the **Electronic Course Network.** 

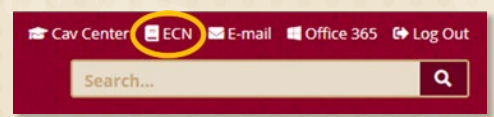

#### 5. Getting Started

After you have reviewed all of the important information on the "**Overview**" page, click on "**Lessons**" located in the left-hand column.

| ≣ | Overview     | Ple |
|---|--------------|-----|
|   | Course Tools | ma  |
| Ē | Lessons      | on  |
| ľ | Assignments  | lef |
| ⇒ | Drop Box     |     |
| Þ | Resources    |     |
|   | Sign-up      |     |
| m | Calendar     |     |
|   |              |     |

lease note: If using a nobile device, please click n "Tools" (found on the top and then select "**Lessons**".

#### 6. Completing the Modules

Click on the first module: "Getting Started with Your Online Orientation".

\*This module needs to be completed as soon as possible.

### Login

On the next screen, login using your Username and Password. Your username is the first part of your Walsh email (do not include @walsh.edu). Your password is the same as your email password.

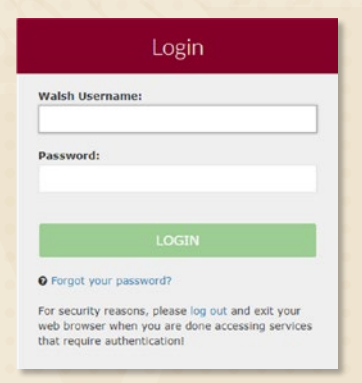

#### 4. Cavaliers Connect Online

After logging in, you will see the courses at the top of the page that you have access to. One of the courses will say "Cavaliers Connect Online." Please click on this link. You will be directed to the site "Overview" page.

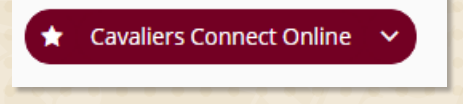

Use the **Next** and **Back** buttons at the bottom of each page to navigate your way through the sections as you complete them.

## Complete all other modules no later than August 1st.

The other modules include:

- Academics
- Student Support Resources
- University Policies & Campus Safety
- Get Involved
- Next Steps